Setup Locus Map for Remotek One

This procedure is tested on Locus Map 4.17.2

1. Enable hardware controllers

Select Settings > Controlling > Map screen > Use hardware controllers Set Enabled

| 07.47 |                  |                                                                                 |                                 | \$ • ? |
|-------|------------------|---------------------------------------------------------------------------------|---------------------------------|--------|
| ÷     | Map screen       |                                                                                 |                                 | Q :    |
| 4     | Controlling      | Map control style<br>(Locus Map) Select Locus or Google way o                   |                                 |        |
| 榆     | Maps             | Vse hardware controller:                                                        | s ×                             |        |
| 4     | Points & tracks  | 0.000                                                                           |                                 | -      |
| £2.   | Track recording  | Ulisabled                                                                       |                                 | -0     |
| to.   | Navigation       | Enabled                                                                         |                                 |        |
| ¢.,   | Guidance         | O Carpe Iter                                                                    | rics only with map rotation on. |        |
| -     |                  | O WunderLINQ                                                                    |                                 |        |
| ~     |                  | Measure distance between any two points                                         | an map                          |        |
| 469   | GPS & sensors    | Map cursors<br>(Default) Select style and size of location and tracking sursons |                                 |        |
| 箱     | Language & Units | Automatic zooming                                                               |                                 |        |

2. Enable Expert settings

Click and hold the menu button to open the dialogue where Expert settings can be enabled

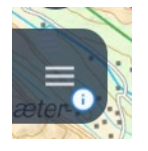

Click Expert settings

| 巷, Public tools                                                               | × |
|-------------------------------------------------------------------------------|---|
| Settings                                                                      |   |
| Expert settings<br>(Enabled) Expert settings. Use on own risk                 |   |
| Setup logging<br>(Disabled) Log all internal app logs into app/logs directory |   |

3. Update Locus Map key codes to match the Remotek One key codes

Select Settings > Expert settings

Scroll down till you see Hardware controller

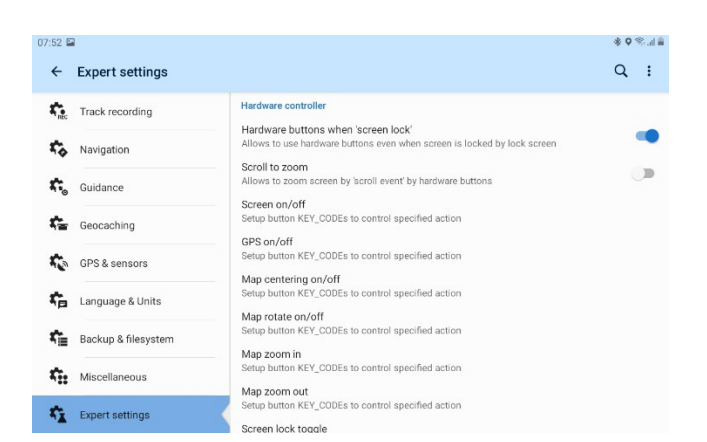

## Click Map centering on/off Enter code 40|31

| Map centering on/off | ×   |
|----------------------|-----|
| 40 31                |     |
|                      |     |
| CANCEL               | SET |

Click Map zoom in Enter code 70|24

Click Map zoom out Enter code 69|25